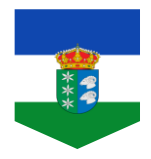

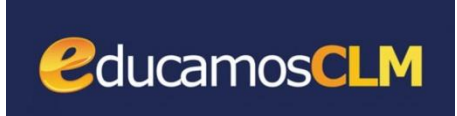

## **SEGUIMIENTO EDUCATIVO**

El SEGUIMIENTO EDUCATIVO les va a permitir tener acceso, entre otras cosas, a la comunicación con el profesorado, como hemos estado haciendo hasta ahora, y al seguimiento del curso de sus hijos/as. Dentro del seguimiento del curso pueden informarse de los exámenes y controles que deben realizar los niños/as, los resultados obtenidos en dichas pruebas e incluso de las notas del trimestre.

Para entrar en la Plataforma y acceder al seguimiento educativo de sus hijos/as se han de seguir las siguientes **instrucciones**:

1. Escribimos EDUCAMOS CLM en cualquier buscador y seleccionamos la primera entrada.

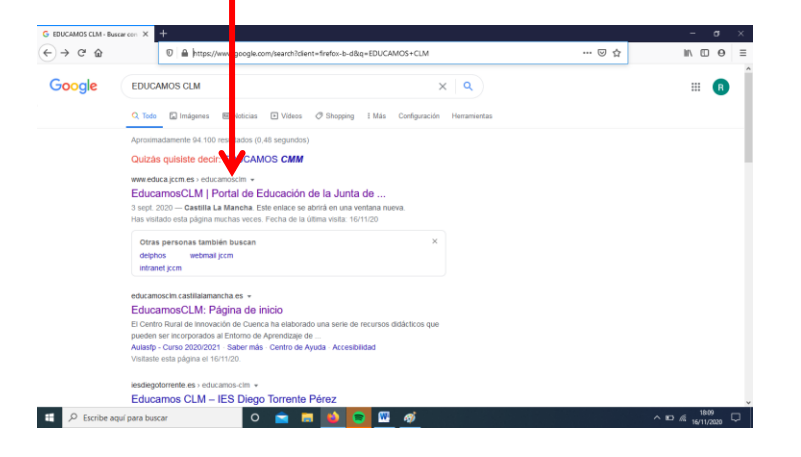

2. Accedemos a Educamos CLM

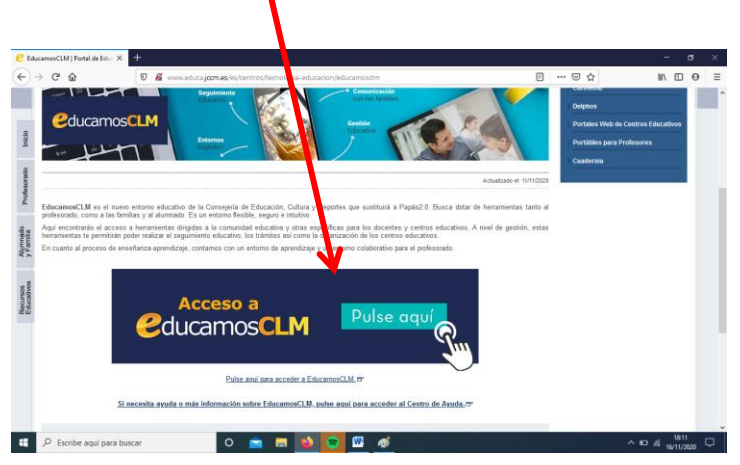

3. En la siguiente pantalla debemos acceder a SEGUIMIENTO EDUCATIVO

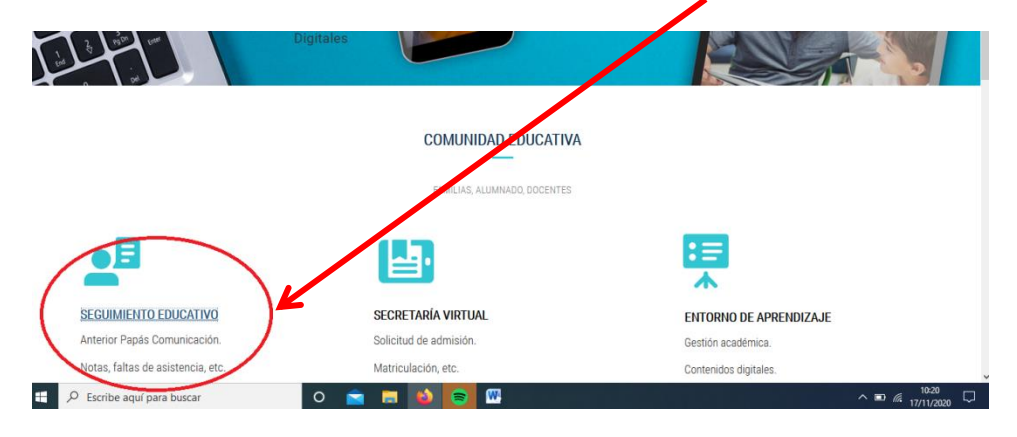

4. Debemos meter el usuario y contraseña de los padres o tutores del alumno/a e INICIAR SESIÓN.

| 💪 EducamosCLM   Portal de Educ 🗙              | Página de inicio   EducamosCLI 🗙 🛛 P2 CAS-          | - Central Authentication Sr 🗙 🕂                |                                               | - o ×                |
|-----------------------------------------------|-----------------------------------------------------|------------------------------------------------|-----------------------------------------------|----------------------|
| $\leftrightarrow$ $\rightarrow$ C $rac{1}{2}$ | 🛛 🔒 https://ssopapas.jccm/es/ssopapas,              | /login?service=https%3A%2F%2Fpapas.jccm.es%2Fa | ccesopapas%2Flogin%2Fcas 🛛 😶 🔂                | III\ 🖸 🛛 🗏           |
| Ca                                            | stilla-La Mancha                                    | Cducamos <b>CLM</b>                            |                                               |                      |
| Elija el método de identificación             |                                                     |                                                |                                               |                      |
|                                               | Con el usuario de Delphos/Papás:                    | Con el sistema cl@ve:                          | Con el usuario de empleado de la              |                      |
|                                               | Contraseña:<br>•••••••••••••••••••••••••••••••••••• | c l 💿 v e                                      |                                               |                      |
|                                               | INICIAR SESIÓN                                      | IR AL SISTEMA CLOVE                            | IR AL ACCESO CENTRALIZADO                     |                      |
|                                               |                                                     |                                                | Protección de datos Aviso Legal Accesibilidad |                      |
|                                               |                                                     |                                                |                                               |                      |
| Escribe aquí para bu                          | scar O 室 I                                          | = ڬ 😑 🖳 🛷                                      |                                               | ^ ■ <i>@</i> 10:41 □ |

5. Volvemos a seleccionar seguimiento educativo.

1

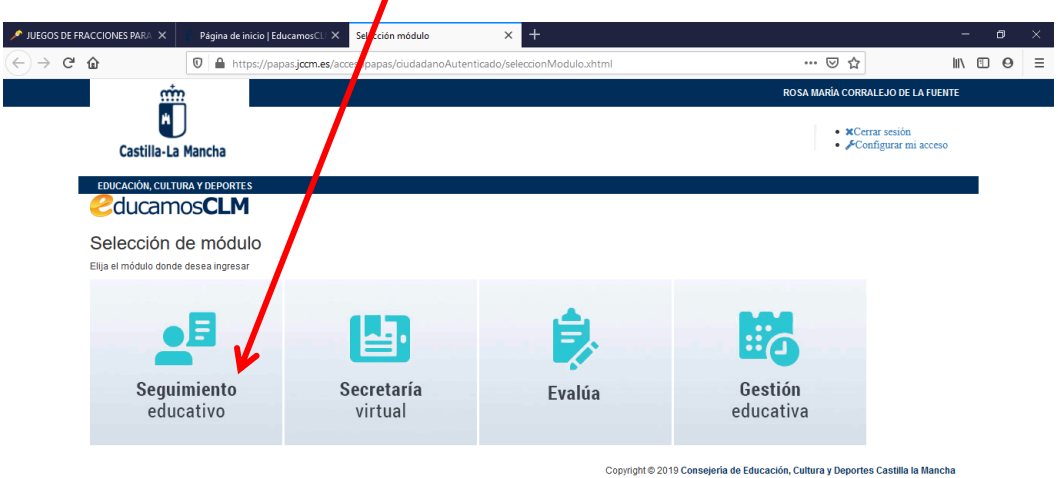

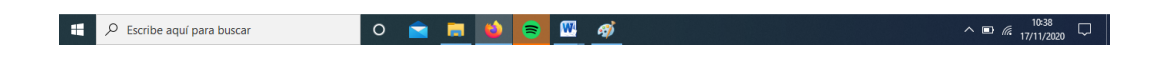

6. Entramos en esta página. En la parte izquierda, en COMUNICACIONES, podemos enviar mensajes, leer los recibidos... (como se ha hecho hasta ahora), y podemos acceder a SEGUIMIENTO DEL CURSO.

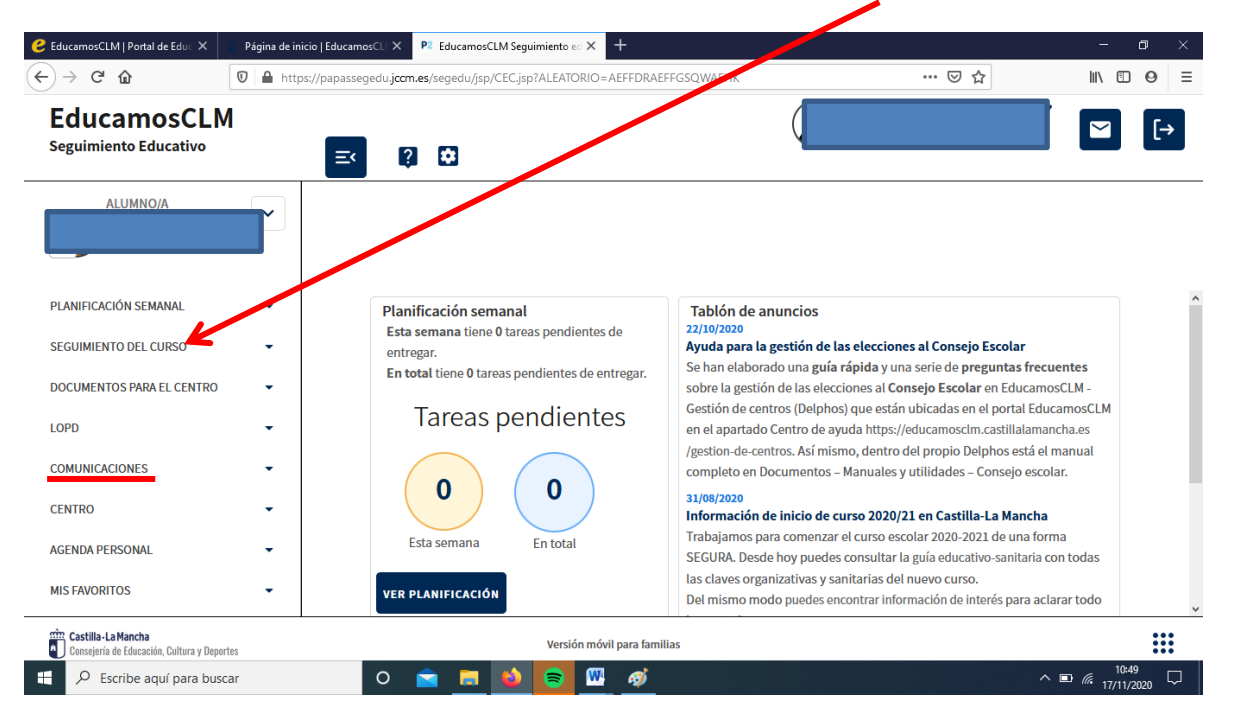

7. Dentro de SEGUIMIENTO EDUCATIVO pueden acceder a CONTROLES Y EXÁMENES (Aparecerán los exámenes programados y la nota de los que estén corregidos)

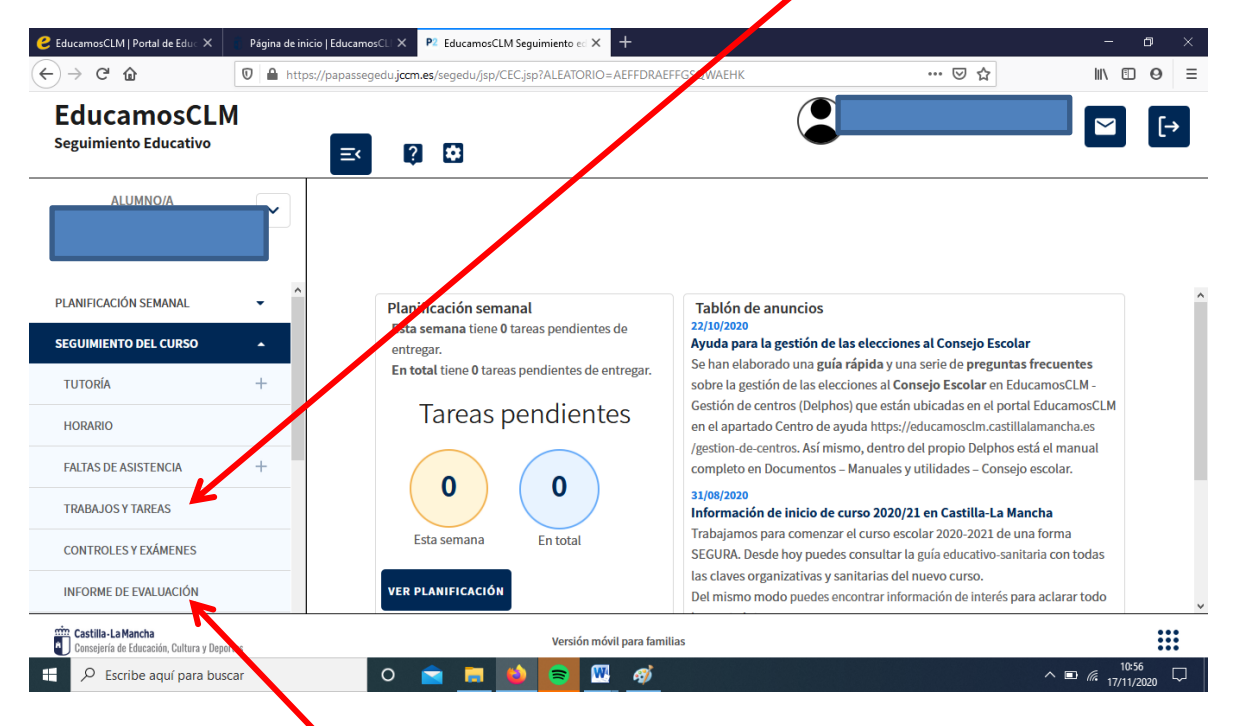

En el apartado: INFORMEDE EVALUACIÓN, al final del trimestre y una vez que los tutores/as les comuniquen que están disponibles las notas, podrán visualizarlas.

En estas instrucciones se les ha informado de los apartados que consideramos más importantes, aunque como pueden observar, existen otros como el horario del curso, las faltas de asistencia... que les pueden servir de utilidad.